「みんなのMYポータル」未登録の方へご案内です。

団体保険制度専用ポータル 「みんなのMYポータル」の登録をお願いします。

## みんなの MY ポータル

アプリおよびWebサイトにて、加入内容や 配当金等の各種通知の確認(現在は紙面でご提供)、 各種サービスの利用ができるようになりました。 まずは「みんなのMYポータル」アプリでの 新規登録をお願いします。 ※登録方法は裏面に記載しております。

主なサービス

団体により利用できるサービスが異なります

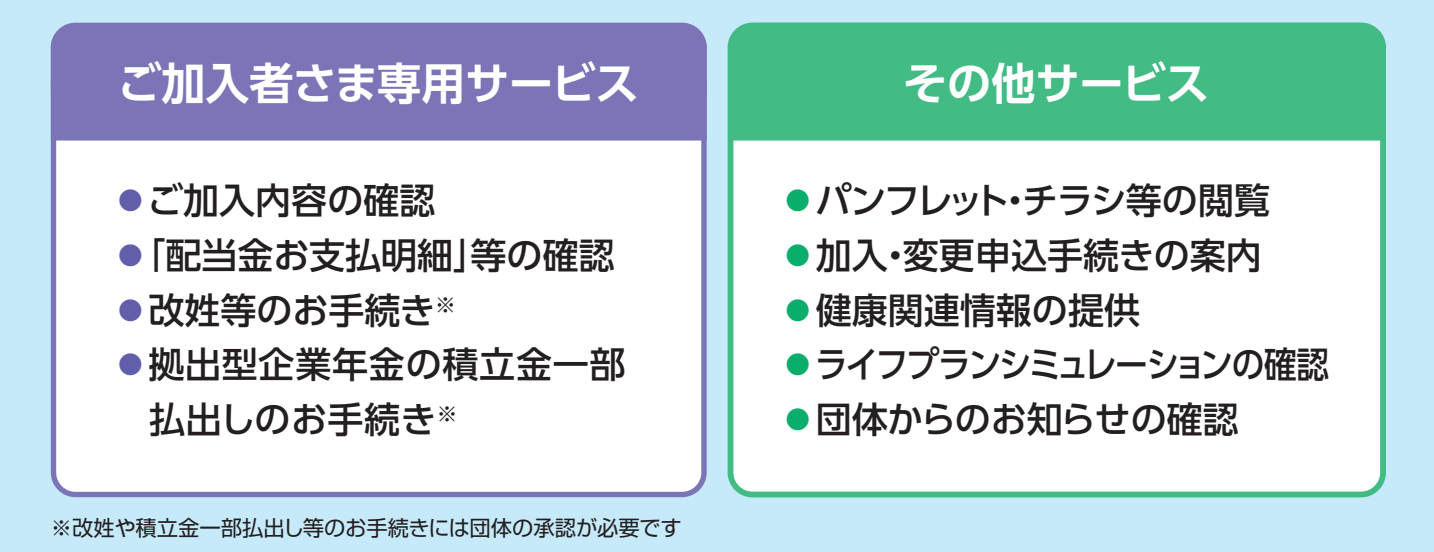

## 1.アプリのインストール

アプリストアから「みんなのMYポータル」を検索し、配布元が「明治安田生命」であることを確認し インストールしてください

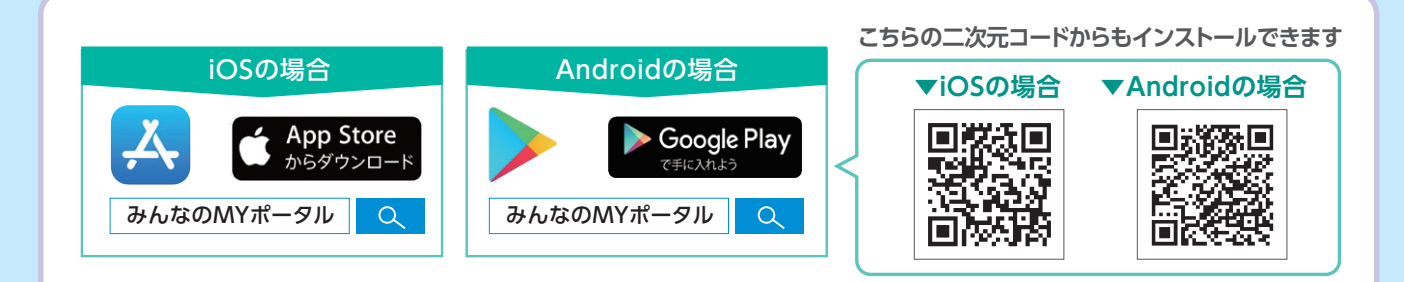

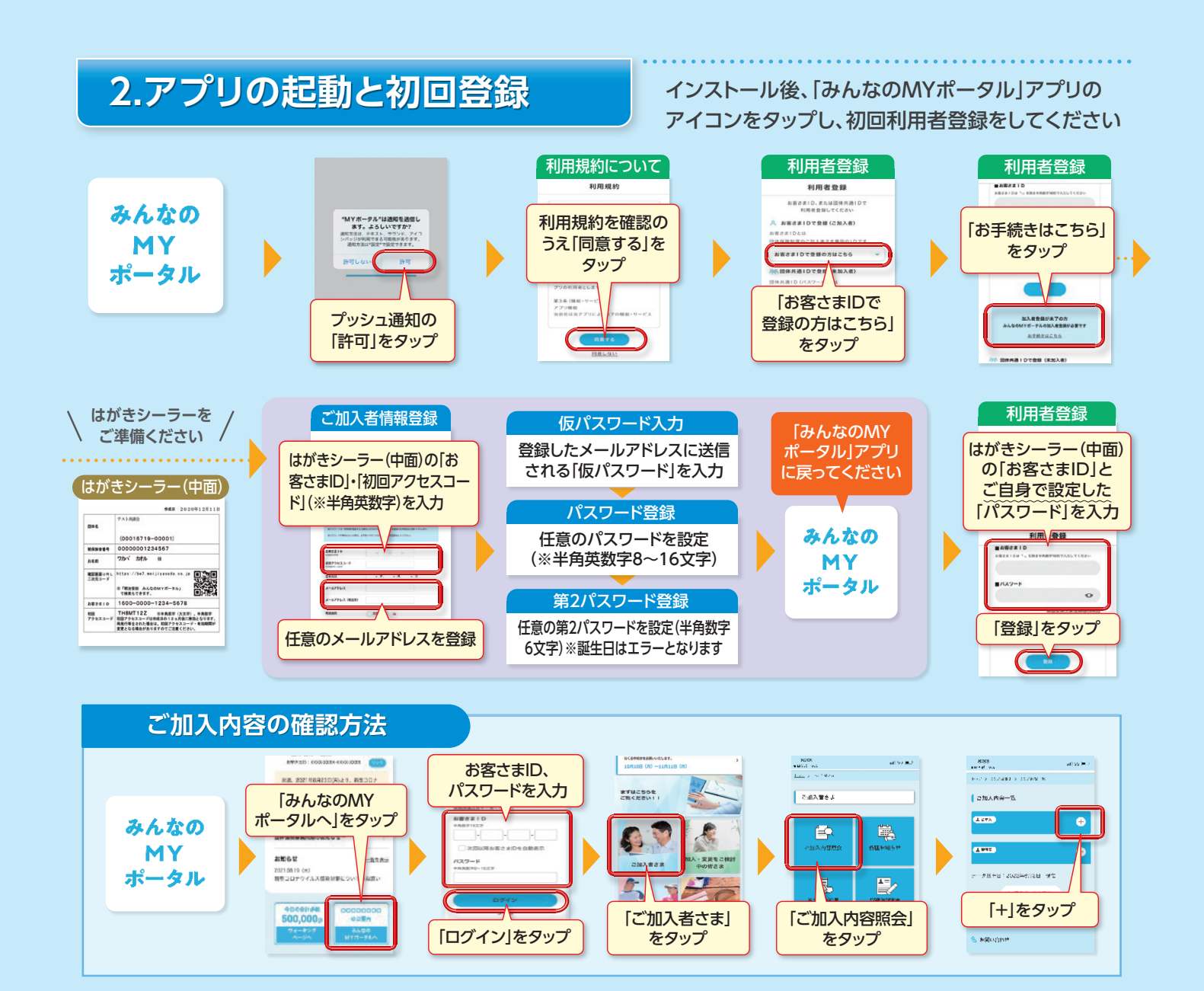

## 、LINEをご利用の方は、新規登録後にLINEとの連携もお願いします $\angle$

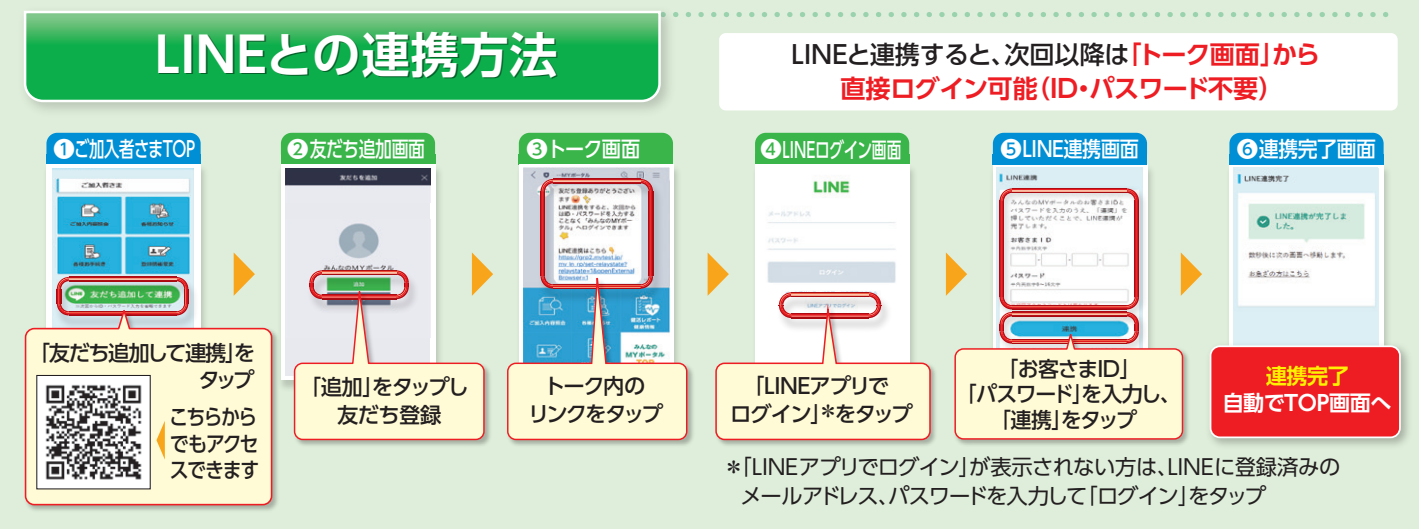

〈みんなのMYポータルサポートセンター〉

0120-565-609 (土曜・田曜・祝日・年末年始は除く)

※音声ガイダンスで案内される番号は「02」を選択してください
※アプリ機能のお問い合わせについては、団体窓口またはアプリの利用ガイドにある「お問い合わせ」に記載の「照会窓口」に連絡してください

新規登録・操作方法で

お困りの方は

**明治安田生命** 

⑧71344